## Sende innspel på reguleringsplanar

Åpne Geolnnsyn og søk opp aktuell eigedom/område. Trykk på «Menyknappen» - «Kartlag» -«Planer» - «Reguleringsplaner under arbeid». Reguleringsplanar som er under arbeid vil vise i kartet:

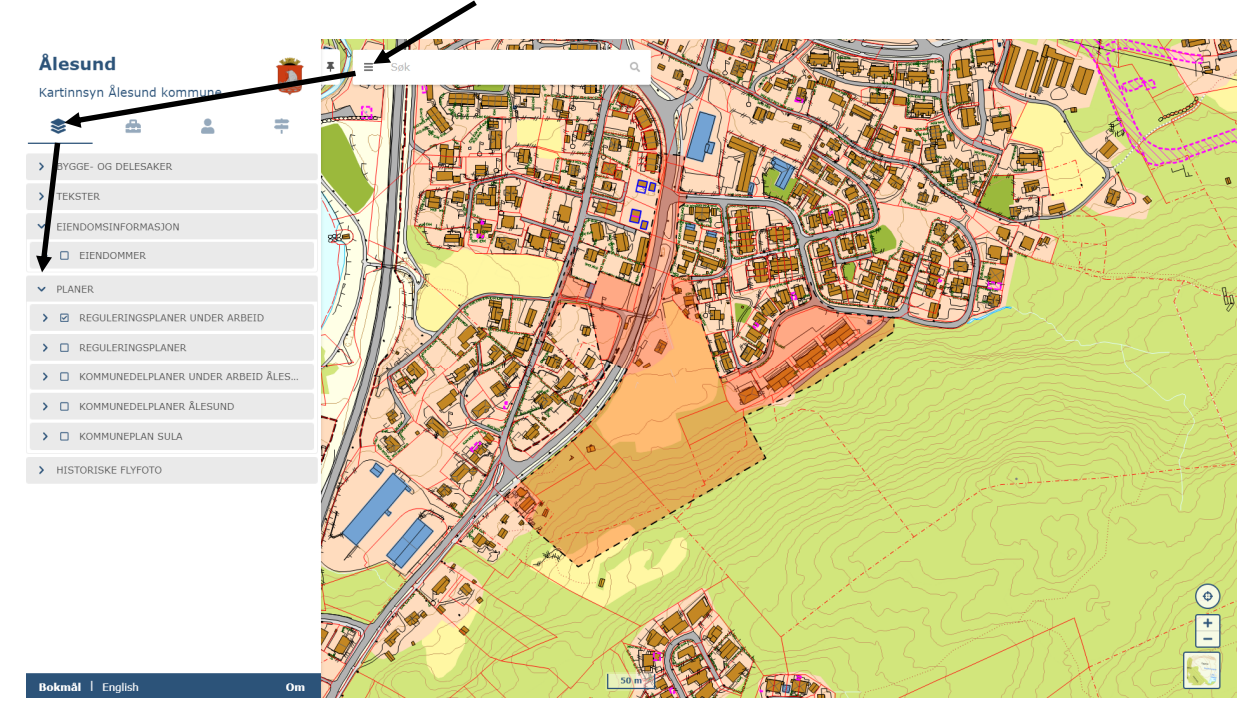

Trykk på aktuell reguleringsplan i kartet, trykk så på «Vis saksgang/gi innspill». Dersom stadiet i reguleringsprosessen er slik at det er anledning til å gje innspel, vil ein få moglegheit til dette her.

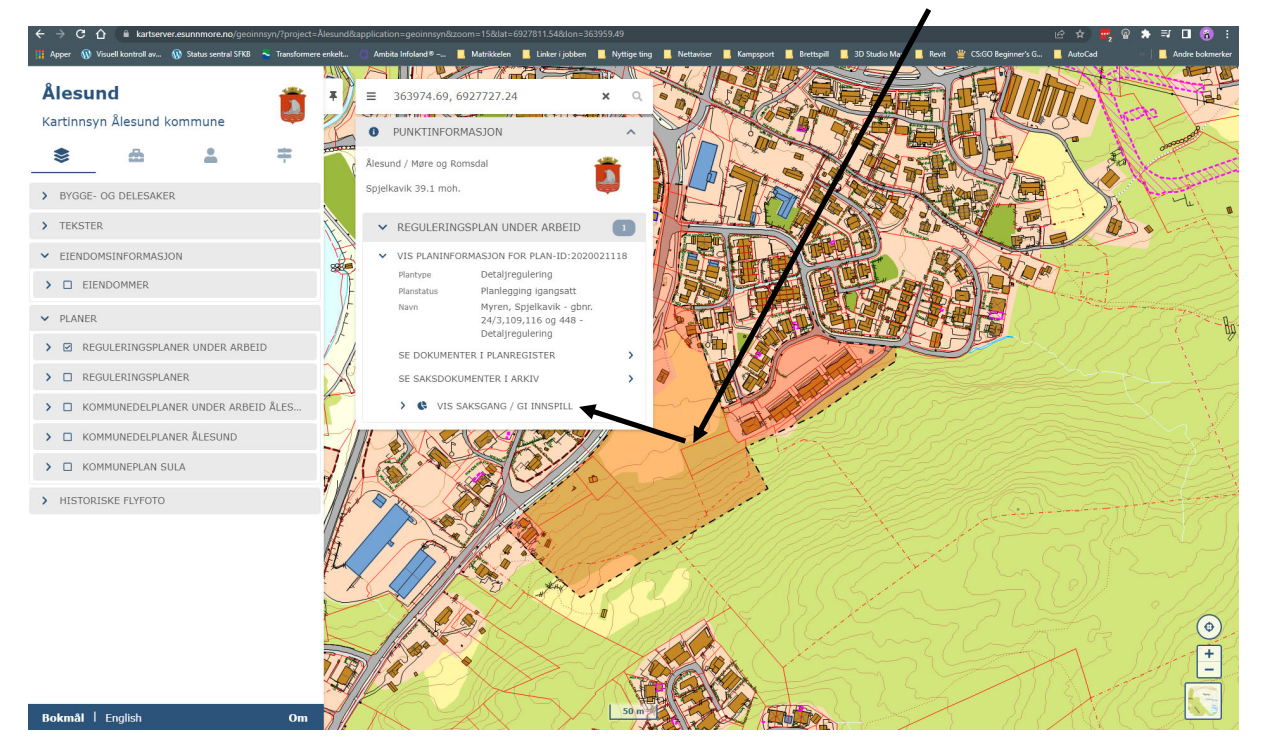